## Webgate WebEye for Android(Ver.3.4.5)簡易説明

1.ソフトのインストール

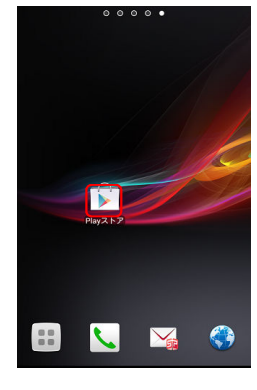

「Playストア」アイコンをタップします。

 Ξ
 Google play
 ψ

 Ξ
 770
 Π
 ψ-Δ

 Ξ
 8828702
 Ξ
 Ξ

検索ボックスに"webeye"と入力します。

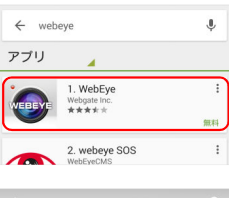

「インストール」ボタンをタップします。

「同意する」ボタンをタップします。

Webgate Inc. のWebEyeをタップします。

| Generation of the second second secon |                              |        |
|----------------------------------------------------------------------------------------------------|------------------------------|--------|
| 0                                                                                                    |                              | V.3.4  |
| 0                                                                                                    | WebEye<br>Webgate Inc.<br>3+ |        |
|                                                                                                    |                              | インストール |

 
 WebEye 次へのアクセスが必要

 ▲
 ID

 ●
 画像パメディアパファイル

 ●
 力メラ

 ②
 オンラ

 〇
 その他

 〇
 Cocycle

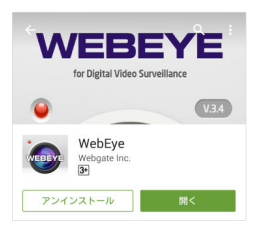

インストール完了

1/4

## 2.設定

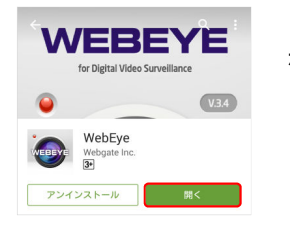

「開く」ボタンをタップするか、または、 ホーム画面で 👩 ボタンをタップします。

表示されるため、「OK」をタップします。

There is no unit in the list.Please add an unit」と

There is no unit in the list. Please add an unit ок

 ユニット入力

 スタチィック
 ダイキニック

 スタチィック
 (事)

 サイト
 ユニット名を入力してください

 Unit アドレスを入力してください

 ボート
 80

 コーサーロ
 admin

 パスフード
 ・・・・・

 Weert tyuion
 マットの

 マットス・シート
 3

 コーサーロ
 admin

 パスフード
 ・・・・・

 マットス・シート
 10

 コーナーロ
 admin

 パスフード
 ・・・・・

 マットス・シート
 マットス・シート

 コーナーロ
 admin

 パスクード
 ・・・・・

 マットス・シート
 マットス・シート

 コーナート
 ・・・・・

 コーナート
 ・・・・・

 マット
 マット

 コーナー
 ・・・・・

 コーナー
 ・・・・・・

 コーナー
 ・・・・・・

 コーナー
 ・・・・・・

 コーナー
 ・・・・・

 コーナー
 ・・・・

 コーナー
 ・・・

 コーナー
 ・・

 コーナー
 ・

 コーナー
 ・

 コーナー
 ・

 コーナー
 ・</td

以下のネットワーク値を入力します。 (上部のタブ):スタティックを選択 サイト:任意のサイト名 Unit アドレス:DVRのIPアドレスまたは、DDNS名 ポート:DVRのネットワークポート番号 (初期値は80) ユーザーID:DVRのログインID (初期値はadmin) パスワード:上記ユーザーIDのパスワード (初期値は12345)

| ユニット入力      |                         |  |
|-------------|-------------------------|--|
| スタティッ       | フ ダイナミック P2P            |  |
| スタティック (静的) |                         |  |
| サイト         | デモ                      |  |
| Unit アドレス   | tenpo2424.autoipset.com |  |
| ボート         | 8000                    |  |
| ユーザーID      | admin                   |  |
| パスワード       |                         |  |
| 検索          |                         |  |
| ユニット情報      |                         |  |
| ユニットの名DVR0  |                         |  |
| モデル         | モデル HDC400F             |  |
| 保存          |                         |  |

「検索」ボタンをタップして、ユニット情報が表示されることを 確認してから「保存」ボタンをタップします。

## 3.閲覧

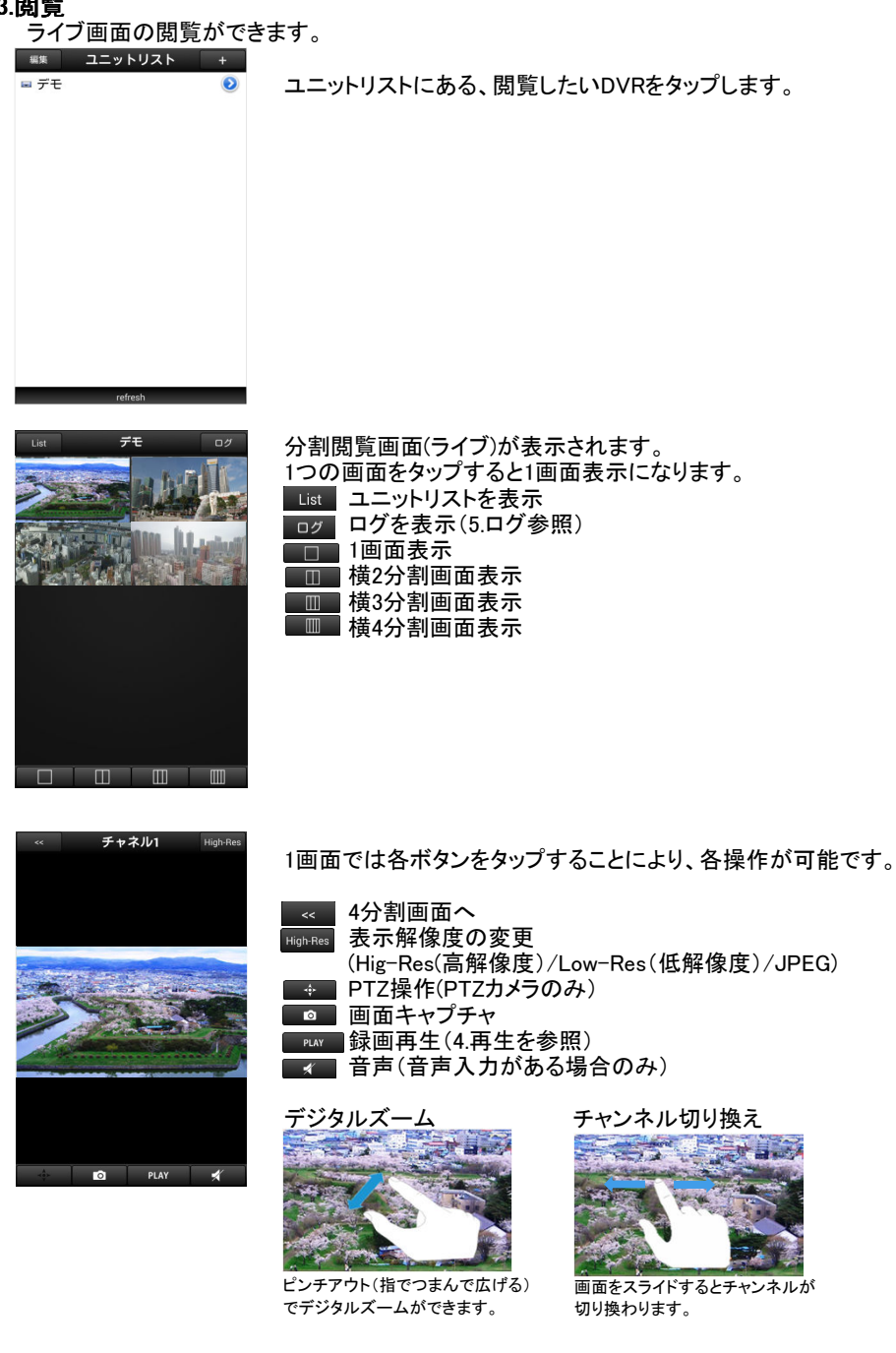

3/4

## 4.再生

記録されている映像を再生できます。

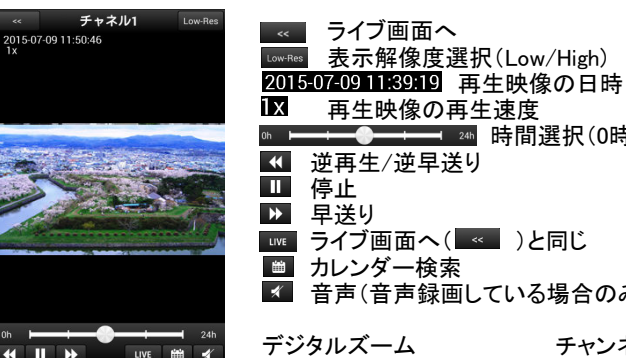

-→→→→ 24<sup>h</sup> 時間選択(0時から24時) ▲ 音声(音声録画している場合のみ)

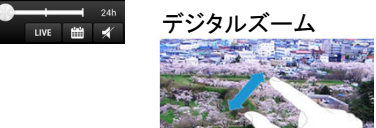

チャンネル切り換え

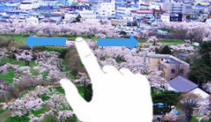

ピンチアウト(指でつまんで広げる) でデジタルズームができます。

(分割画面の時にボタンが表示されます。)

画面をスライドするとチャンネルが 切り換わります。

5.ログ(DVRのイベントログ、システムログ) DVRに記録されているログを確認できます。 閲覧画面で「ログ」ボタンをタップします。

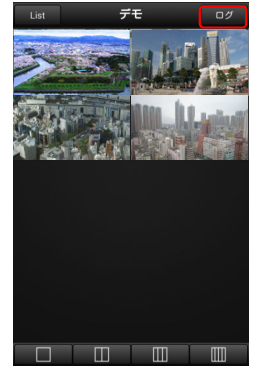

セレクト選択メニューが表示されるため、閲覧したいログの ボタンをタップします。

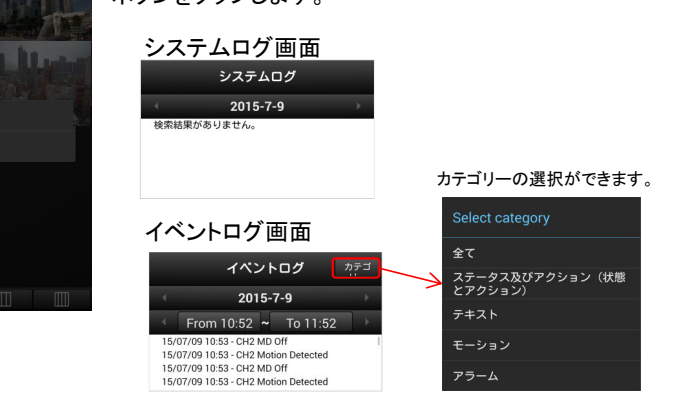